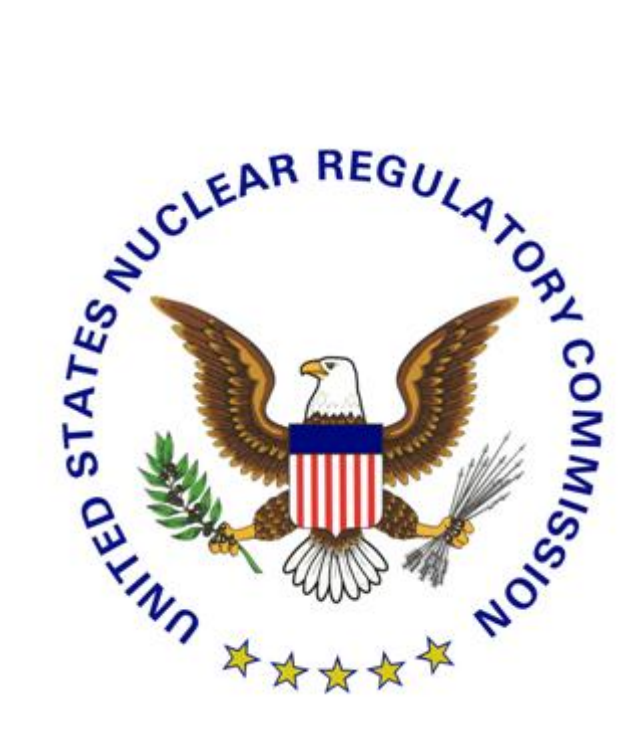

# U.S. Nuclear Regulatory Commission

### **External Credentialing Service**

## NRC Digital Certificate Activation Guide

Version 2.2

November 12, 2013

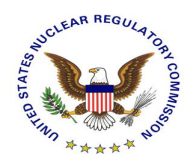

#### **Revision History**

| Version | Date              | Description                           | Author |
|---------|-------------------|---------------------------------------|--------|
| 1.0     | March 28, 2011    | Initial draft                         |        |
| 2.0     | August 13, 2013   | Updated to reflect new process        |        |
| 2.1     | October 18, 2013  | Added Install CA, updated screenshots |        |
| 2.2     | November 12, 2013 | General Edits                         |        |

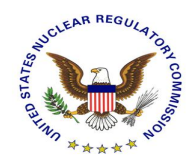

### **Table of Contents**

| 1. | Introduction                           | 3 |
|----|----------------------------------------|---|
| 2. | Install the Root Certificate Authority | 4 |
| 3. | Credential Activation Process          | 2 |
| 4. | Support2                               | 2 |

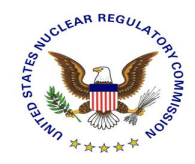

### 1. Introduction

This document serves as a User Guide for the Nuclear Regulatory Commission (NRC) external partners that have a need to use NRC's secure web based applications. More specifically, it describes the process through which an applicant activates a digital certificate.

Once the applicant has obtained a digital credential, it can be used to access NRC's secure web based applications directly over the Internet.

The process of obtaining an NRC digital certificate consists of the following 2 high-level steps:

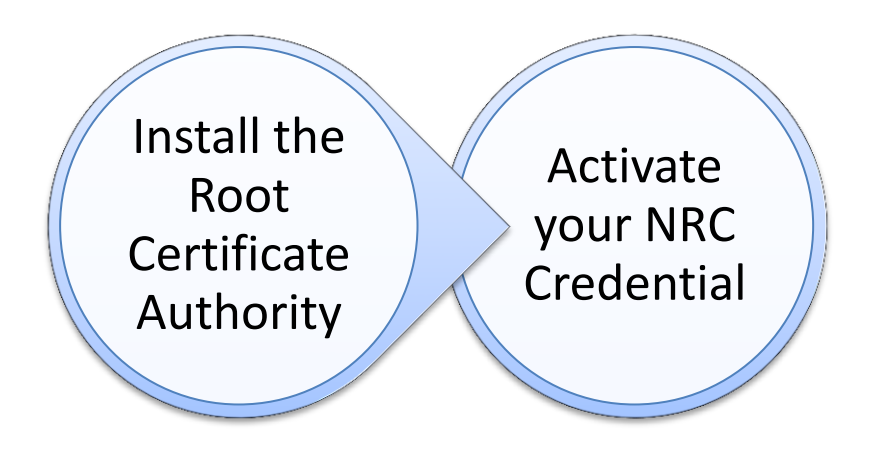

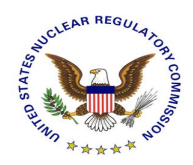

### 2. Install the Root Certificate Authority

 Launch the Microsoft Internet Explorer web browser and navigate to the NRC External Credential Service (Level 1 Digital Certificates → <u>https://pki.nrc.gov/Rudimentary)</u>. Click on Install CA.

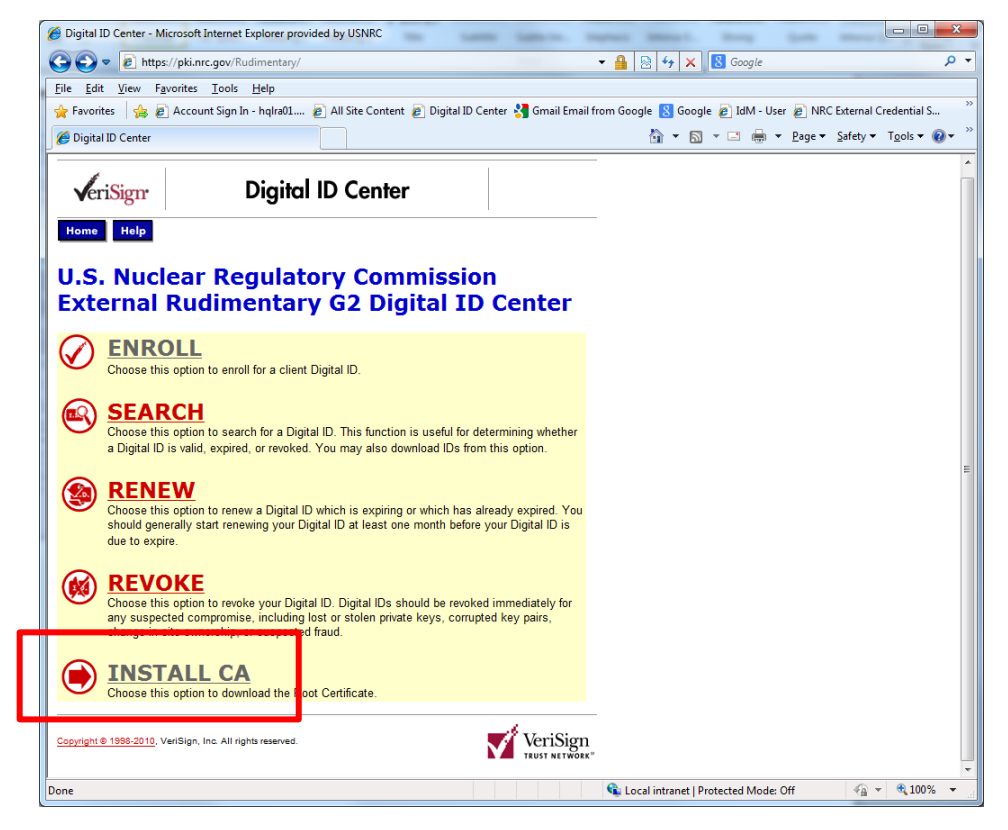

2. Click on Save.

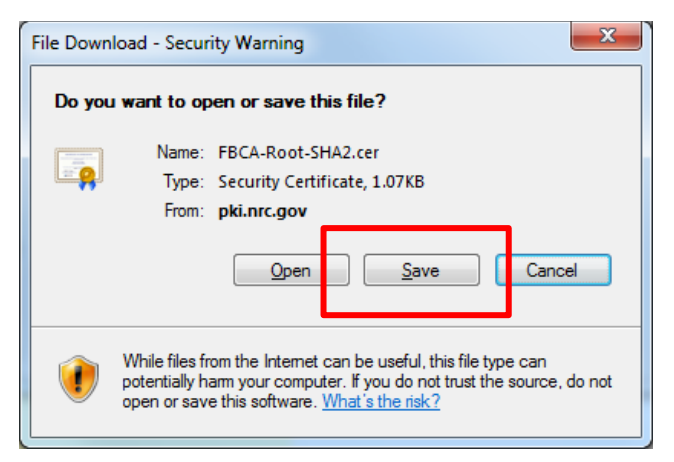

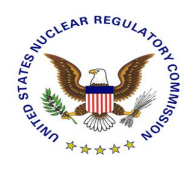

3. Save the file to a folder on your computer. Please make a note of this location. Click on Save.

| Save As                                                                                                    |                    |              |                 | ×      |
|----------------------------------------------------------------------------------------------------|--------------------|--------------|-----------------|--------|
| Image: Arya, Avneesh > Downloads >                                                                          |                    | <b>- 4</b> € | earch Downloads | Q      |
| Organize 🔻 New folder                                                                                       |                    |              | -               | · ·    |
| ★ Favorites Name                                                                                            | Date modified      | Туре         | Size            |        |
| Desktop     Downloads     Recent Places                                                                     | 10/01/2013 1:43 PM | File folder  |                 |        |
| <ul> <li>□ Libraries</li> <li>□ Documents</li> <li>□ Music</li> <li>□ Pictures</li> <li>□ Videos</li> </ul> |                    |              |                 |        |
| P Computer<br>ẫ (C:) OS<br>♀ (G:) ois (\\essays                                                             |                    |              |                 |        |
| File <u>na</u> ne: FBCA-Root-SHA2.cer                                                                       |                    | _            |                 |        |
| Hide Folders                                                                                                |                    | C            | Save            | Cancel |

4. Click on Close once the download is complete.

| Download complete                                                              |
|--------------------------------------------------------------------------------|
| Download Complete                                                              |
| FBCA-Root-SHA2.cer from pki.nrc.gov                                            |
| Downloaded: 1.07KB in 1 sec                                                    |
| Download to: C:\Users\axa5\Dow\FBCA-Root-SHA2.cer<br>Transfer rate: 1.07KB/Sec |
| Close this dialog box when download completes                                  |
| Qpen Open Folder Close                                                         |

5. At the Microsoft Internet Explorer web browser, select Tools, then Internet Options.

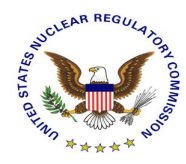

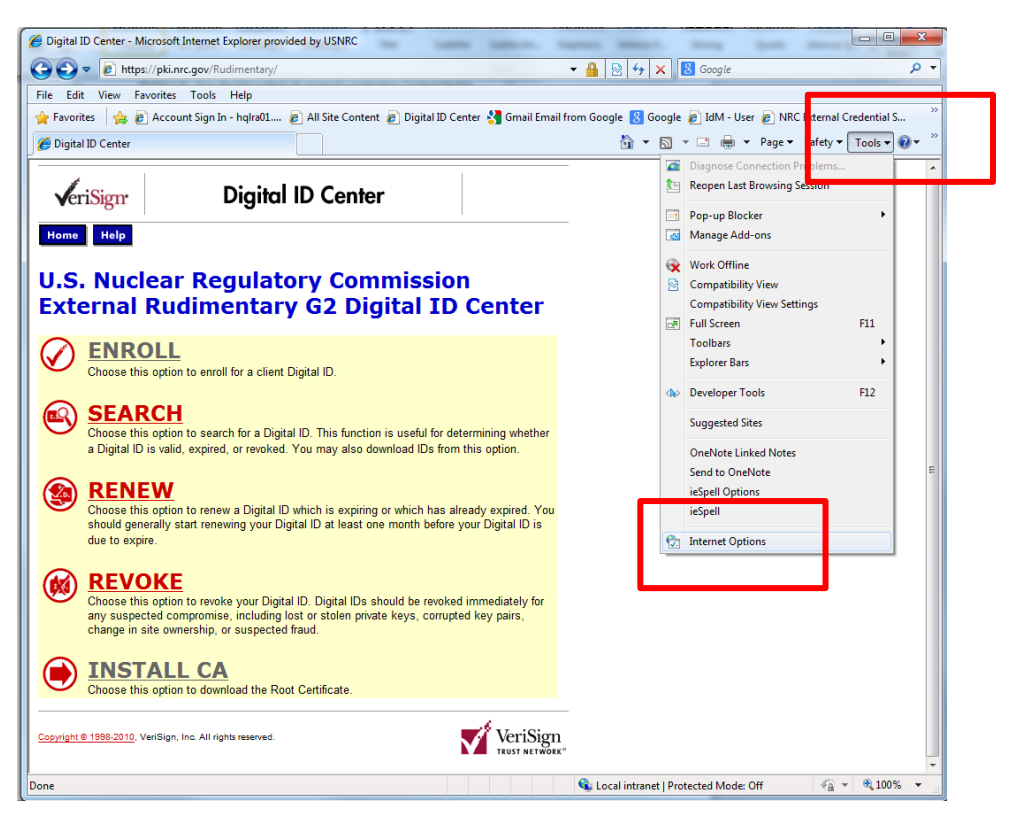

6. Click on Contents, then on Certificates.

| Internet Options                                                                                                    |
|----------------------------------------------------------------------------------------------------|
| General Security Trivacy Content Connectons Programs Advanced                                                                          |
| Content Advisor Ratings help you control the Internet content that can be viewed on this computer.                                     |
| Petings                                                                                                    |
| Certificates                                                                                                    |
| Use certificates for encrypted connections and identification.                                                                         |
| Clear SSL state Certificates Publishers                                                                                                |
| AutoComplete                                                                                                    |
| AutoComplete stores previous entries Settings<br>on webpages and suggests matches<br>for you.                                          |
| Feeds and Web Slices                                                                                                    |
| Feeds and Web Slices provide updated Settings<br>content from websites that can be<br>read in Internet Explorer and other<br>programs. |
|                                                                                                    |
| Some <u>settings</u> are managed by your system administrator.                                                                         |
| OK Cancel Apply                                                                                                    |

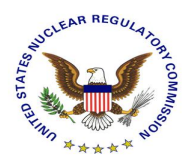

7. Click on Trusted Root Certification Authorities, then on Import.

| Certificates                                                                                                    |                                                                                                    |                                                                                                    |                                                                                                    |  |
|----------------------------------------------------------------------------------------------------|----------------------------------------------------------------------------------------------------|----------------------------------------------------------------------------------------------------|----------------------------------------------------------------------------------------------------|--|
| Intended purpose: <a></a>                                                                                                    |                                                                                                    |                                                                                                    |                                                                                                    |  |
| Intermediate Certification Au                                                                                                    | ithor ties Trusted Root Co                                                                                                    | ertification Aut                                                                                                    | horities Trusted Publ                                                                                                    |  |
| Issued To                                                                                                    | Issued By                                                                                                    | Expiratio                                                                                                    | Friendly Name                                                                                                    |  |
| AAA Certificate Ser<br>ABA.ECOM Root CA<br>AC Raíz Certicámar<br>AC RAIZ DNIE<br>AC RAIZ FNMT-RCM<br>AC 1 RAIZ MTIN<br>ACEDICOM Root<br>A-CERT ADVANCED<br>ACNLB | AAA Certificate Services<br>ABA.ECOM Root CA<br>AC Raíz Certicámara<br>AC RAIZ DNIE<br>AC RAIZ FNMT-RCM<br>AC1 RAIZ MTIN<br>ACEDICOM Root<br>A-CERT ADVANCED<br>ACNLB | 12/31/2028<br>07/09/2009<br>04/02/2030<br>02/08/2036<br>12/31/2029<br>11/03/2019<br>04/13/2028<br>10/23/2011<br>05/15/2023 | COMODO<br>DST (ABA.ECOM<br>AC Raíz Certicá<br>DIRECCION GEN<br>AC RAIZ FNMT<br>AC1 RAIZ MTIN<br>EDICOM<br>A-CERT ADVANC<br>NLB Nova Ljublja |  |
| Import                                                                                                    | <u>R</u> emove                                                                                                    |                                                                                                    | Advanced                                                                                                    |  |
| ee anexe mended parpose                                                                                                    |                                                                                                    |                                                                                                    | View                                                                                                    |  |
| Learn more about <u>certificates</u> Close                                                                                                    |                                                                                                    |                                                                                                    |                                                                                                    |  |

8. Click on Next.

| Certificate Import Wizard | ×                                                                                                    |
|---------------------------|----------------------------------------------------------------------------------------------------|
|                           | Welcome to the Certificate Import<br>Wizard                                                                                                    |
| <u>F</u>                  | This wizard helps you copy certificates, certificate trust<br>lists, and certificate revocation lists from your disk to a<br>certificate store.                                                                                                    |
| ~                         | A certificate, which is issued by a certification authority, is<br>a confirmation of your identity and contains information<br>used to protect data or to establish secure network<br>connections. A certificate store is the system area where<br>certificates are kept. |
|                           | To continue, dick Next.                                                                                                    |
|                           |                                                                                                    |
|                           |                                                                                                    |
|                           |                                                                                                    |
|                           |                                                                                                    |
|                           | < Bad Next > Cancel                                                                                                    |

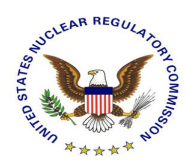

9. Click on Browse.

| Certificate Import Wizard                                                                |
|------------------------------------------------------------------------------------------|
| File to Import<br>Specify the file you want to import.                                   |
| Eile name:                                                                               |
| Note: More than one certificate can be stored in a single file in the following formats: |
| Personal Information Exchange- PKCS #12 (.PFX,.P12)                                      |
| Cryptographic Message Syntax Standard- PKCS #7 Certificates (.P7B)                       |
| Microsoft Serialized Certificate Store (.SST)                                            |
| Learn more about <u>certificate file formats</u>                                         |
| < <u>B</u> ack <u>N</u> ext > Cancel                                                     |

10. Browse to the location where the certificate file was saved. Select the file, and click on Open.

| 6 Open                |                        |                    |                      |                                    | ×      |
|-----------------------|------------------------|--------------------|----------------------|------------------------------------|--------|
| 🚫 🗸 🖡 🕨 Arya, Avne    | eesh 🕨 Downloads 🕨     |                    | 🔹 🗲 Search           | Downloads                          | Q      |
| Organize 🔻 New folder | r                      |                    |                      | == -                               |        |
| ☆ Favorites           | Name                   | Date modified      | Туре                 | Size                               |        |
| 📃 Desktop             | 🕌 VSphere              | 10/01/2013 1:43 PM | File folder          |                                    |        |
| 🐌 Downloads           | FBCA-Root-SHA2.cer     | 10/17/2013 3:54 PM | Security Certificate | 2 KB                               |        |
| 📃 Recent Places       |                        |                    |                      |                                    |        |
|                       |                        |                    |                      |                                    |        |
| 🥃 Libraries 😑         |                        |                    |                      |                                    |        |
| Documents             |                        |                    |                      |                                    |        |
| J Music               |                        |                    |                      |                                    |        |
| Pictures              |                        |                    |                      |                                    |        |
| Videos                |                        |                    |                      |                                    |        |
|                       |                        |                    |                      |                                    |        |
| Computer              |                        |                    |                      |                                    |        |
|                       |                        |                    |                      |                                    |        |
| (0.) ois (((inc.go    |                        |                    |                      |                                    |        |
| (N) VIEW (()          |                        |                    |                      |                                    |        |
| T (1) HVHD ((())(C) + |                        |                    |                      |                                    |        |
| File <u>n</u> a       | me: FBCA-Root-SHA2.cer |                    | × X.509 Ce           | rtificate (".ce <mark>r</mark> ;*. | crt) 🔻 |
|                       |                        |                    | Oper                 |                                    | ancel  |
|                       |                        |                    |                      |                                    |        |
|                       |                        |                    |                      |                                    |        |

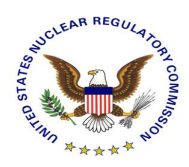

#### 11. Click on Next.

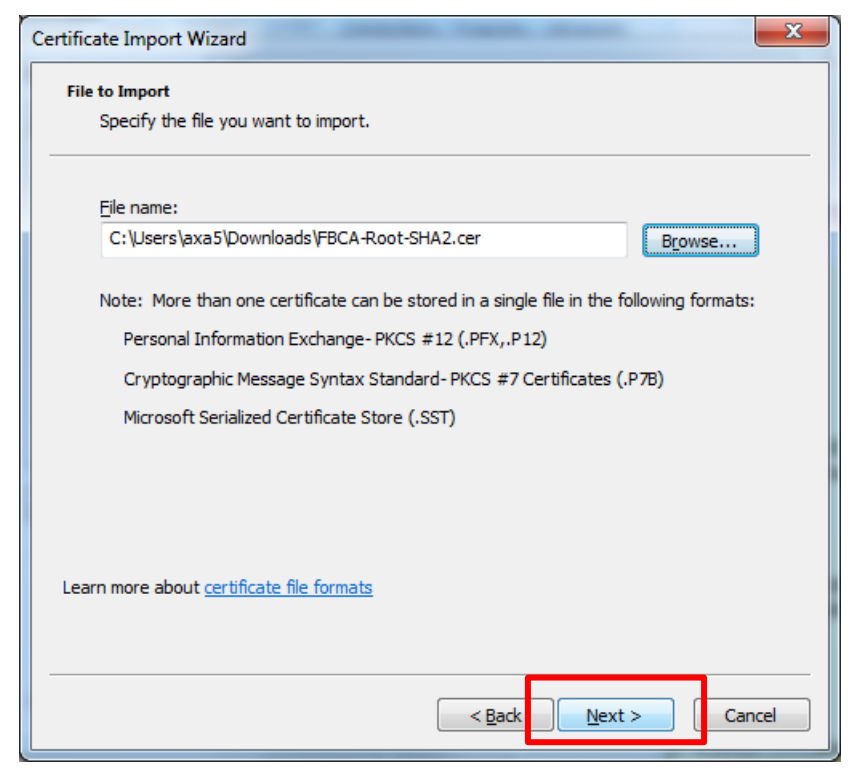

12. Click on Next.

| Certificate Import Wizard                                                                                   |
|----------------------------------------------------------------------------------------------------|
| Certificate Store                                                                                           |
| Certificate stores are system areas where certificates are kept.                                            |
| Windows can automatically select a certificate store, or you can specify a location for<br>the certificate. |
| $\bigcirc$ Automatically select the certificate store based on the type of certificate                      |
| Place all certificates in the following store                                                               |
| Certificate store:                                                                                          |
| Trusted Root Certification Authorities Browse                                                               |
| Learn more about <u>certificate stores</u>                                                                  |
| < Back Next > Cancel                                                                                        |

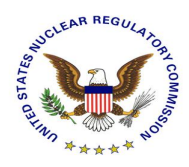

13. Click on Finish.

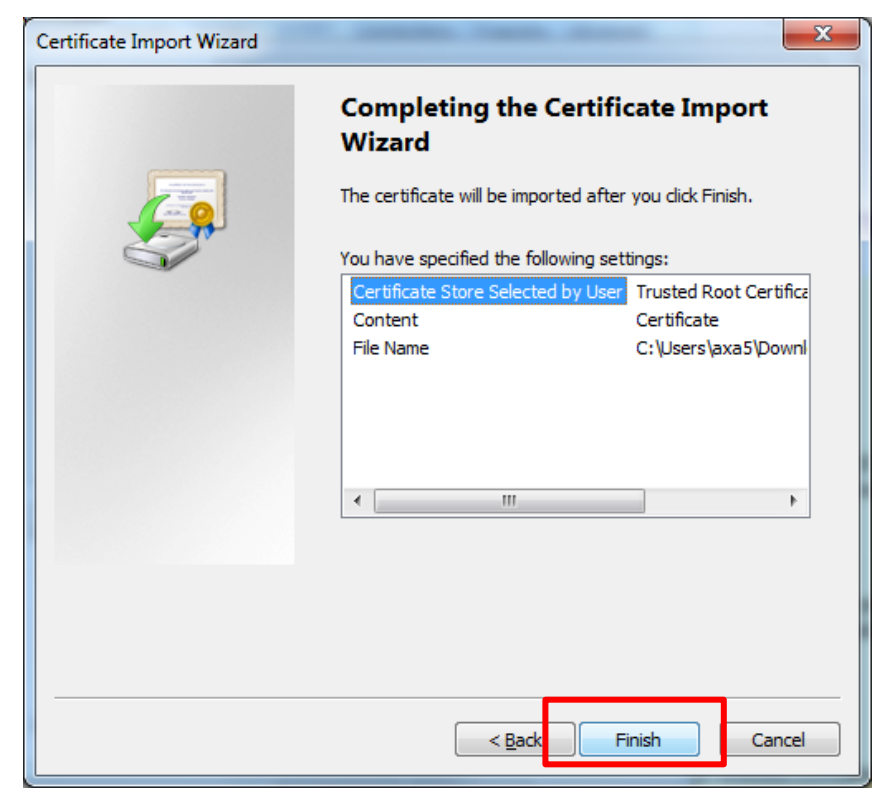

14. If the Security Warning dialog box is displayed, Click on Yes

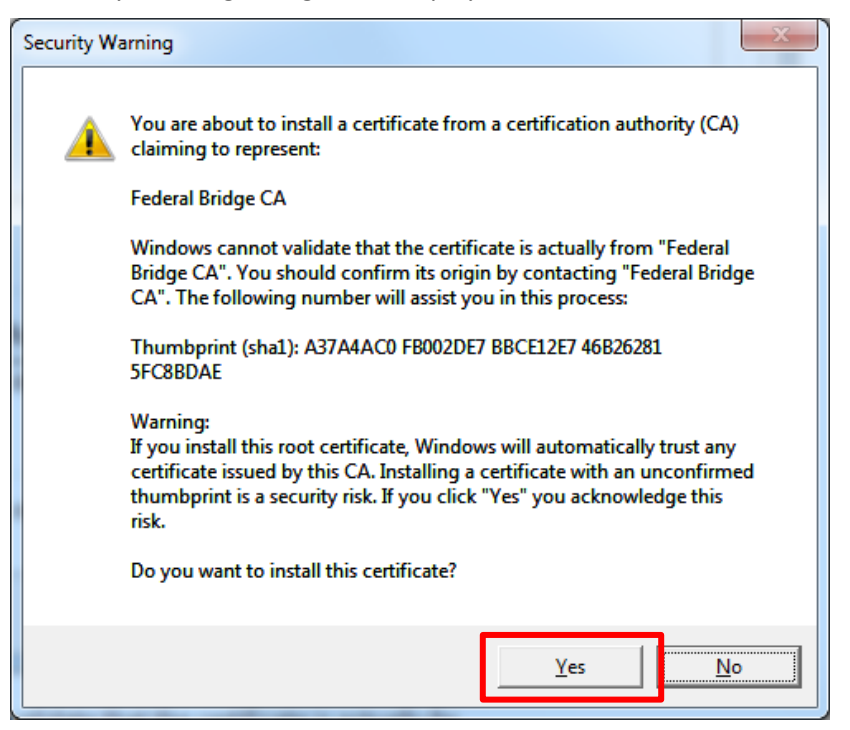

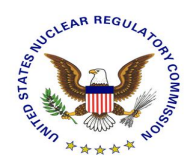

15. Click on OK.

| Certificate Import Wizard  | J |
|----------------------------|---|
| The import was successful. |   |
| ОК                         |   |

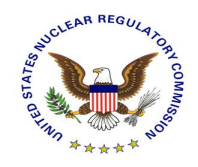

### 3. Credential Activation Process

This section takes the applicant through the activation process of a digital certificate. It assumes that the applicant has completed the credential enrollment process and has received the both the necessary approval and credential activation code. Each necessary screen is captured with an explanation of what the applicant is to comply with on each screen.

1. Prior to activating a digital certificate the user must have received the below notice indicating that they have been approved for a digital certificate. This email notification also includes the credential activation code that is required later in this process.

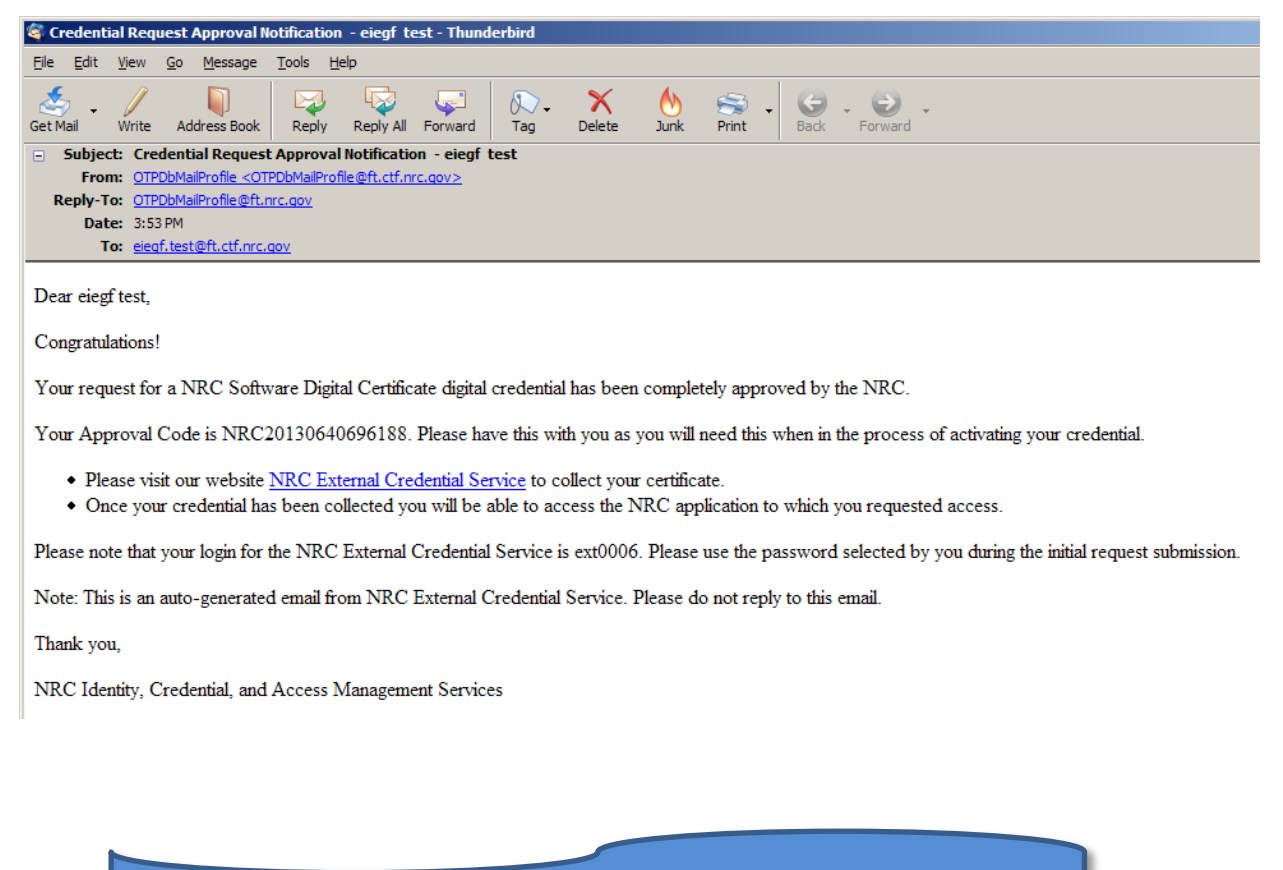

NOTE: Please ensure that you've already followed the instructions in Section 2 (Install the Root Certificate Authority).

 Launch the Microsoft Internet Explorer web browser and navigate to the NRC External Credential Service using the appropriate link provided in the above email to collect and activate your new digital certificate.

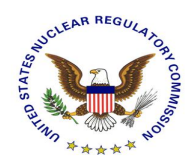

A. Level 1 Digital Certificates  $\rightarrow$  <u>https://pki.nrc.gov/Rudimentary</u>

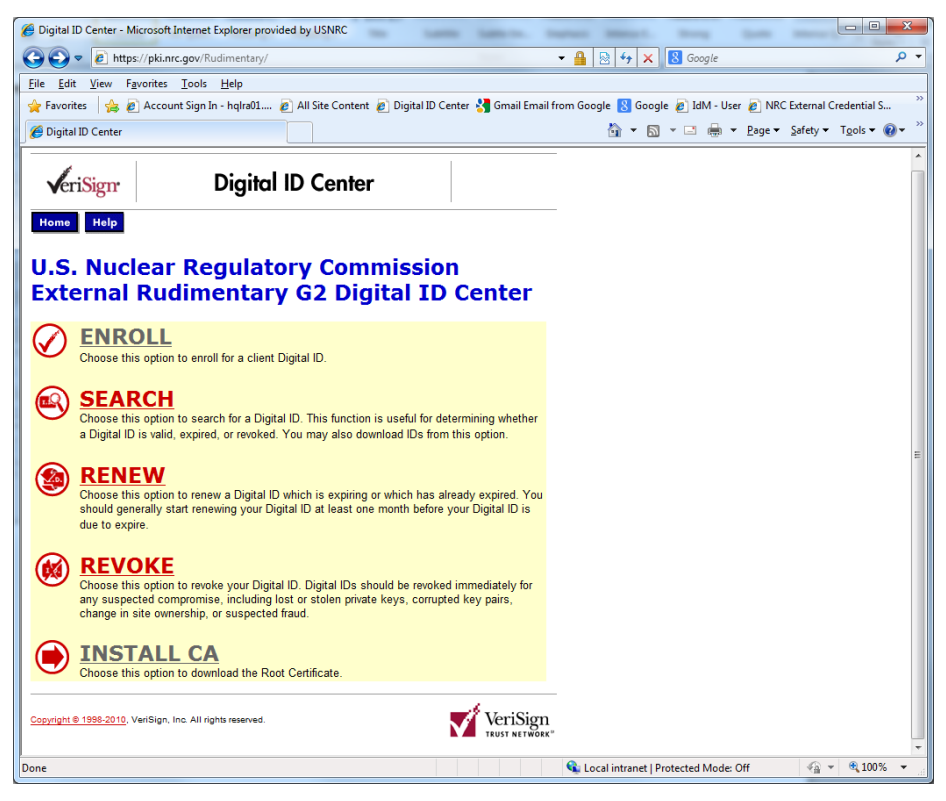

B. Level 3 Digital Certificates  $\rightarrow$  <u>https://pki.nrc.gov/Basic</u>

13

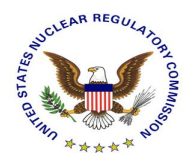

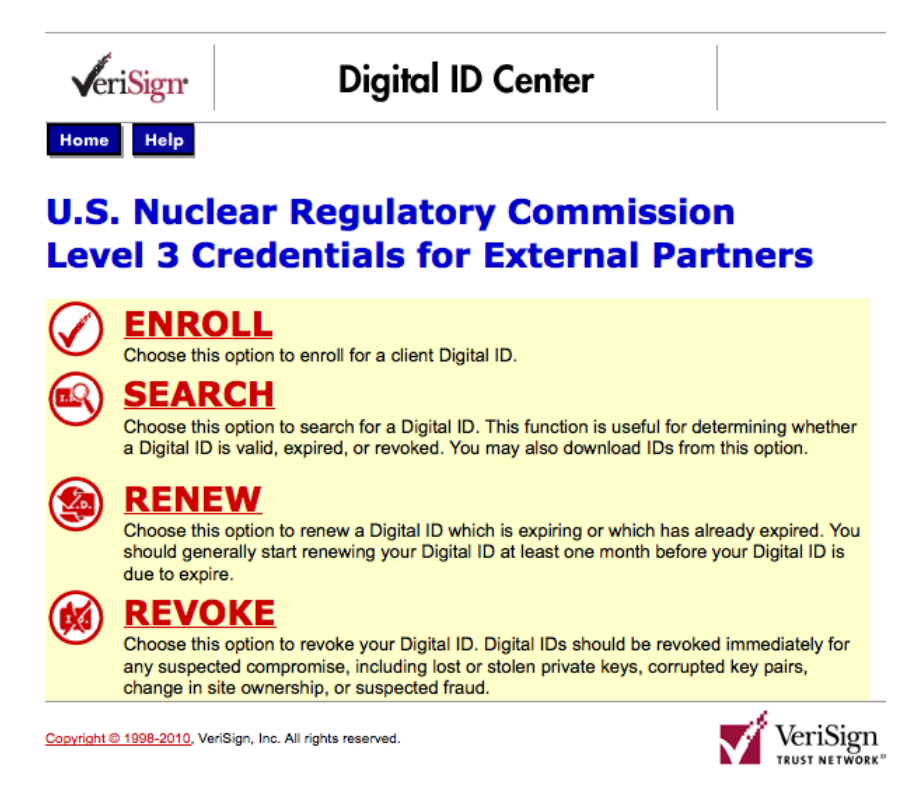

- 3. To begin the activation process click on "Enroll", then complete and submit the form as follows:
  - A. eMail Address Enter your email address
  - B. NRC Approval Code enter the approval code contained in the email notification you received as part of step 1 of this process.
  - C. Challenge Phrase enter a challenge phrase that will be used by you to revoke your digital certificate in the future should you lose it.
  - D. Key Protection check this box to protect your key
  - E. Submit click the submit button

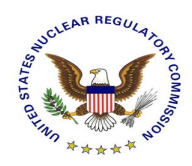

| VeriSign Enro                                                                                                    | eriSign Enrollment                                                                                                    |  |  |  |  |
|----------------------------------------------------------------------------------------------------|----------------------------------------------------------------------------------------------------|--|--|--|--|
| Help with this Page                                                                                                    |                                                                                                    |  |  |  |  |
| Complete Enrollment Form                                                                                                    |                                                                                                    |  |  |  |  |
| Enter your Digital ID information                                                                                                    |                                                                                                    |  |  |  |  |
| Fill in all required fields. Fields marked with an a<br>are viewable in the certificate's details.                                                                                                    | asterisk (*) are included with your Digital ID and                                                                                                    |  |  |  |  |
| Your E-mail Address: * (required)<br>(example jbdoe@verisign.com)                                                                                                    | ecsl1.test@ft.ctf.nrc.gov                                                                                                    |  |  |  |  |
| NRC Approval Code: (required)                                                                                                    | NRC20131316325912                                                                                                    |  |  |  |  |
| Digital ID. Do not share it with anyone. Do not lo<br>renew your Digital ID.<br>Enter Challenge Phrase: (required)<br>Do not use any punctuation.                                                                                                    | se it. You will need it when you want to revoke or                                                                                                    |  |  |  |  |
| Enter Challenge Phrase: (required)<br>Do not use any punctuation.                                                                                                    | •••••                                                                                                    |  |  |  |  |
| Additional Security for Your Private Key<br>We recommend that you protect the private key associated with your digital ID. Checking the box<br>below will provide you with security options for your private key. Click Here for additional<br>information. |                                                                                                    |  |  |  |  |
| Check this Box to Protect Your<br>Private Key                                                                                                    |                                                                                                    |  |  |  |  |
|                                                                                                    |                                                                                                    |  |  |  |  |
| Optional: Enter Comments<br>In some cases, your administrator will instruct y<br>to you and the administrator) in this field. The au<br>really is you submitting the application. This cor                                                                  | rou to enter <i>Shared Secret</i> information (known only<br>dministrator uses this shared secret to verify that it<br>nment will not be included in your Digital ID. |  |  |  |  |
| ne                                                                                                    |                                                                                                    |  |  |  |  |

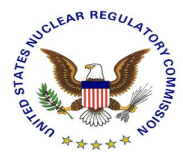

| <ul> <li>SUBSCRIBER AGREEMENT</li> <li>YOU MUST READ THIS SUBSCRIBER AGREEMENT</li> <li>YOU MUST READ THIS SUBSCRIBER AGREEMENT ("SUBSCRIBER AGREEMENT")</li> <li>BEFORE APPLYING FOR, ACCEPTING, OR USING A VERISIGN CERTIFICATE OR</li> <li>DIGITAL ID ("CERTIFICATE" OR "DIGITAL ID"). IF YOU DO NOT AGREE TO</li> <li>THE TERMS OF THIS SUBSCRIBER AGREEMENT, DO NOT APPLY FOR, ACCEPT, OR USE THE CERTIFICATE.</li> </ul>                                                                                                    | he   |
|----------------------------------------------------------------------------------------------------|------|
| 1. Certificate Application and Description of Certificates. This section details the terms and conditions regarding your application ("Certificate Application") for a Certificate and, if VeriSign accepts your Certificate Application, the terms and conditions regarding the your use of the Certificate to be issued by VeriSign to you as "Subscriber" of that Certificate. A Certificate is a digitally signed message that contains a Subscriber's public key and associates it with information authenticated by VeriSign or a VeriSign-authorized entity. The Certificates provided under this Agreement are issued within the VeriSign Trust Network ("VTN"). The VTN is a global public key infrastructure that provides Certificates for both wired and wireless applications. VeriSign is one of the service providers within the VTN, together with a global network of affiliates and partners throughout the world. The VTN and VeriSign under this Agreement offer three distinct classes ("Classes") of certificate provides specific functionality and security features and corresponds to a specific level of trust. You are responsible for choosing which Class of Certificate you need. The following subsections state the appropriate uses and authentication | I    |
| If all the information above is correct,<br>click <b>Submit</b> to continue.<br>Submit Cancel<br>1008. VeriSign, Inc. All rights reserved.                                                                                                    | Sign |

4. Confirm your email address and click "OK"

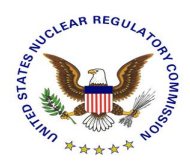

| Message | from webpage                                                                                                |
|---------|----------------------------------------------------------------------------------------------------|
| 2       | Confirm your e-mail address:<br>ecsl1.test@ft.ctf.nrc.gov                                                   |
|         | If your e-mail address is correct, click OK. If not, click CANCEL and<br>correct it in the enrollment form. |
|         | If the e-mail address is not correct, you will not be able to use your Digital ID.                          |
|         | OK Cancel                                                                                                   |

5. On the "Creating a new RSA exchange key" prompt click "Set Security Level" then set the security level to "High" as indicated below. Click next to continue.

| Creating a new | RSA exchange key                                | × |
|----------------|-------------------------------------------------|---|
|                | An application is creating a Protected item.    |   |
|                | CryptoAPI Private Key                           |   |
|                | Security level set to Medium Set Security Level |   |
|                | OK Cancel <u>D</u> etails                       |   |

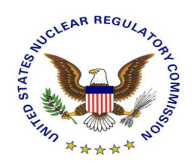

| Creating a new RSA exch | ange key                                                                                                    | × |
|-------------------------|----------------------------------------------------------------------------------------------------|---|
|                         | Choose a security level appropriate for this item.                                                                                                    |   |
|                         | <ul> <li>High<br/>Request my pemission with a password when this<br/>item is to be used.</li> <li>Medium<br/>Request my pemission when this item is to be used.</li> </ul> |   |
|                         | < Back Next > Cancel                                                                                                    |   |
|                         |                                                                                                    |   |

6. Create a Password to be used each time your certificate is required for authentication, then click "Finish".

| Creating a new RSA exch | ange key                                                                                                    | X    |
|-------------------------|----------------------------------------------------------------------------------------------------|------|
|                         | Create a password to protect this item.                                                                              |      |
|                         | Create a new password for this item.<br>Password for: CryptoAPI Private Key<br>Password: •••••••<br>Confirm: ••••••• |      |
|                         | < Back <u>F</u> inish Ca                                                                                             | ncel |

7. Confirm that the security level of your new digital certificate is now set to "High" and click "OK" to continue.

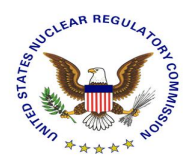

| Creating a new | RSA exchange key                                     | × |
|----------------|------------------------------------------------------|---|
|                | An application is creating a Protected item.         |   |
|                | CryptoAPI Private Key                                |   |
|                | Security level set to High Set <u>Security Level</u> | ] |

8. At this point the digital certificate is being created and installed into your certificate store. Do not stop or refresh your browser.

## Please wait while the Digital ID is being issued ...

NOTE: Do not close your browser during this time or you will not receive your Digital ID. Also, do not press  ${\bf Stop}$  or  ${\bf Refresh}.$ 

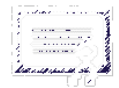

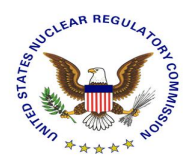

| ongratula<br>our Digital ID has be                                                                      | tions!<br>een successfully generated and in                                                 | nstalled.                                           |
|----------------------------------------------------------------------------------------------------|---------------------------------------------------------------------------------------------|-----------------------------------------------------|
| our Digital ID Informa                                                                                  | tion.                                                                                       |                                                     |
| Country = US<br>Drganization = U.S. N<br>Drganizational Unit =<br>Common Name = Ecs<br>2_08081323070765 | luclear Regulatory Commission<br>External<br>2803A middle test<br>54                        |                                                     |
| Serial Number = 2bd5                                                                                    | b40042bae8111418804aa93becac                                                                |                                                     |
| onsult our Help De                                                                                      | sk and Tutorials:                                                                           |                                                     |
| <ol> <li>Go to the <u>Help D</u></li> <li>Go to the <u>Digital</u></li> </ol>                           | <u>esk</u> to view our tutorials and other usefi<br>ID Center to find out more about Digita | iul information.<br>Il IDs and Digital ID services. |
|                                                                                                    |                                                                                             |                                                     |
|                                                                                                    |                                                                                             |                                                     |

9. Follow these steps to confirm that your new digital certificate was installed correctly. From the Internet Explorer menu navigate to Tools  $\rightarrow$  Internet Options  $\rightarrow$  Content to display the below screen.

| Internet Op | tions                                                             |                                            |                                  |               | ? ×         |
|-------------|-------------------------------------------------------------------|--------------------------------------------|----------------------------------|---------------|-------------|
| General S   | ecurity Privacy                                                   | Content                                    | Connection                       | ns Program    | s Advanced  |
| Content A   | dvisor<br>Ratings help you<br>viewed on this c                    | i control the<br>omputer.                  | e Internet o                     | ontent that o | an be       |
| Certificate | use certificates                                                  | for encrypt                                | ed connecti                      | ons and iden  | tification. |
| Cle         | ear <u>S</u> SL state                                             | <u>C</u> ertif                             | icates                           | Publis        | hers        |
| AutoComp    | lete                                                              |                                            |                                  |               |             |
|             | AutoComplete stores previous entries Settings for you.            |                                            |                                  |               |             |
| Feeds and   | Web Slices                                                        |                                            |                                  |               |             |
|             | Feeds and Web<br>content from we<br>read in Internet<br>programs. | Slices provi<br>bsites that<br>Explorer an | de updated<br>can be<br>id other | Sett          | ings        |
|             |                                                                   | ОК                                         |                                  | Cancel        | Apply       |

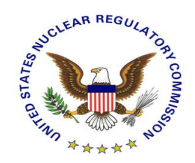

10. Click on Certificates button on the Internet Options → Content tab to display your certificate store. On the "Personal" tab, you should see a certificate "Issued by" the NRC. Select the certificate, and click on View.

| Certificates            |                                |                    | ?                      |
|-------------------------|--------------------------------|--------------------|------------------------|
| Intended purpose:       | <all></all>                    |                    | 1                      |
| Personal Other Peopl    | e   Intermediate Certification | Authorities   Trus | ted Root Certification |
| Issued To               | Issued By                      | Expiratio          | Friendly Name          |
| Ecs0803A middle         | test NRC Rudimentary CA (      | 52 8/6/2016        | <none></none>          |
|                         |                                |                    |                        |
|                         |                                |                    |                        |
|                         |                                |                    |                        |
|                         |                                |                    |                        |
|                         |                                |                    |                        |
| Import                  | ort <u>R</u> emove             |                    | <u>A</u> dvanced       |
| Certificate intended pu | rposes                         |                    |                        |
| <all></all>             |                                |                    | <u>V</u> iew           |
|                         |                                |                    | Close                  |

11. Click on Certification Path. The path should be similar to the one shown below.

| Certificate                                 | ×                |
|---------------------------------------------|------------------|
| General Details Certification Path          |                  |
| Certification path                          |                  |
| Federal Bridge CA                           |                  |
| NRC Rudimentary CA G2                       |                  |
|                                             |                  |
|                                             |                  |
|                                             |                  |
|                                             |                  |
|                                             |                  |
|                                             | View Certificate |
|                                             |                  |
| Certificate status:                         |                  |
| This certificate is OK.                     |                  |
|                                             |                  |
| Learn more about <u>certification paths</u> |                  |
|                                             |                  |
|                                             | OK               |

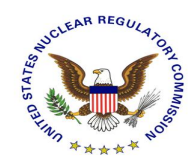

### 4. Support

Please visit the appropriate support resources for help and troubleshooting:

- 1. User Guides located at <u>https://pki.nrc.gov/ecs/guides.html</u>
- 2. Application Support Desks
- a. Integrated Source Management Portfolio (ISMP)
   Phone: 877-671-6787
   eMail: ISMPHelp.Resource@nrc.gov
- b. Electronic Filing (EIE)
   Phone: 866-672-7640
   eMail: Meta\_System\_Help\_Desk.Resource@nrc.gov